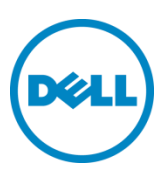

# Array Configuration

Rapid EqualLogic Configuration Series Implementation Guide

January 2015

## Revisions

| Date          | Description                                                             |
|---------------|-------------------------------------------------------------------------|
| April 2012    | Initial release                                                         |
| May 2012      | Included set up information for PS4110 and PS6110 arrays                |
| July 2012     | Updated management port configuration                                   |
| August 2012   | Added note for configuring dedicated management port of multiple arrays |
| December 2012 | Updated for latest EqualLogic firmware                                  |
| December 2013 | Updated for v7.0.x firmware                                             |
| January 2015  | Updated for v7.1.x firmware                                             |

© 2012 Dell Inc. All Rights Reserved. Dell, the Dell logo, and other Dell names and marks are trademarks of Dell Inc. in the US and worldwide.

All trademarks and registered trademarks mentioned herein are the property of their respective owners.

## 1 Establish console access

This document is one part of a complete installation guide series from the Rapid EqualLogic Configuration Portal. Please make sure that you have the complete set for your configuration before proceeding.

Full link to document site:

http://en.community.dell.com/techcenter/storage/w/wiki/3615.rapid-equallogic-configuration-portalby-sis.aspx

To perform this configuration you will need the following:

- A serial null-modem cable with DB9 connectors (provided with the EqualLogic array).
- A management station (server, desktop, or laptop) running Windows (XP, 7, 2003, 2008) in close proximity to the EqualLogic array (i.e. the serial cable must connect from this system to the storage array). You may also use a Windows host server for this if one is available.
- A terminal emulator such as HyperTerminal, Putty, or TeraTerm. HyperTerminal is only available in Windows XP and 2003. Putty and TeraTerm can be found for download through a quick internet search.
- A range of IP addresses for the storage array. Each new group requires a single IP address, while each new storage requires 2-4 IP addresses. Refer to the prerequisites table.
- The name you want to use for the array
- Name of the PS Series group (new or existing)

Perform the following array initialization steps using the CLI:

- 1. If not already powered up, turn on the storage array.
- 2. Open your terminal emulator and configure it to use the serial port (usually COM1 but this may vary depending on your system). Configure serial communications for 9600,N,8,1 and no flow control.
- 3. Connect the serial cable between the management system and the storage array. The cable must be connected to the active controller the active controller will have a green LED labeled "ACT".
- 4. Shortly after the storage is powered on, a login prompt should appear. If it doesn't, then hit enter in the terminal emulator.
- 5. Login with username **grpadmin** and password **grpadmin**.
- 6. The array will prompt with: **Would you like to configure the array now?** Type **Y**. If not prompted, type **setup** to access the configuration
- 7. When prompted: **Do you want to proceed** type **Y** again.
- 8. When prompted with **Member Name []:** provide a name for the storage array (Hint: this name will appear in Group Manager, so use something meaningful).
- 9. When prompted with **Network interface [eth0]**: press [Enter].
- 10. When prompted with **IP address for network interface []:** type the IP address for the first port on the array (example, 10.10.0.101).
- 11. When prompted with **Netmask [255.255.255.0]:** type the appropriate network mask, or press [Enter] to accept the default.

- 12. When prompted with **Default Gateway [10.10.0.1]:** type the appropriate default gateway or press **[Enter]** to accept the default.
- 13. Next, for **Group name []:** provide the name of an existing PS Group (used for management of the storage) that this new array will join, or if this is the first array in a new group, type the name of the new group you want to create.
- 14. When prompted for the **Group IP address []**: type the IP address of the new group on the SAN, or the existing group that the array will join (for example, 10.10.0.100, this is not the out-of-band management IP address).
- 15. If prompted with do you want to create a new group (yes|no)[yes]: Press [Enter].
- 16. A summary will display ending with the question, **do you want to use the group settings shown above (yes|no)[yes]:** Press [**Enter**] if the information is correct.
- 17. Enter your password for managing group membership and press [Enter].
- 18. Retype the password for confirmation.
- 19. Enter your password for the default group administration (grpadmin) account and press [Enter].
- 20. Retype the password for confirmation.

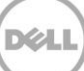

### Configure the dedicated management port

**Note**: PS6500 and PS6000 arrays do not have dedicated management ports. Therefore, this section does not apply for those arrays. Skip to section 3 titled, "Array configuration: Group Manager".

- The following steps require static IP addresses for management of the array these must be IP addresses on a management network (LAN) - not on the SAN. One IP address is required for Group Management and an additional IP address is required for each array in the group. (Refer to the Prerequisites table used to collect these IP addresses).
- 2. Activate controller management ports using the following instructions:

**Note**: *ethX* or *X* denotes the dedicated management port in the array controller - **eth4** for PS6100 arrays, **eth1** for PS4110 and PS6110 arrays, and **eth2** for all other arrays.

```
a. >member select member-name
(array1)>eth select X
(array1 eth_X)>ipaddress mgmt-port-ip netmask mask
(array1 eth X)>up
```

This port is for group management only. Make sure it is connected to a dedicated management network.

```
Do you want to enable the management interface? (y/n) [n]: Y
(array1 eth_X)>exit
(array1)>exit
```

Note: Repeat step 2a for each array in the configuration before proceeding.

```
b. >grpparams
```

2

```
( grpparams))>management-network ipaddress mgmt-group-ip
The default management gateway is not configured. You may not be able to
manage this group until you add the default management gateway.
Dedicated management network is enabled. You must use the new management
IP address to manage the group.
( grpparams))>def-mgmt-gateway ipaddress mymanagementgatewayipaddress
```

```
( grpparams))>exit
```

## 3 Array configuration: Group Manager

- 1. From the management system (or Windows host), open a web browser and connect to the group IP address.
- 2. The web browser must have Java Runtime Environment installed and must allow ActiveX controls to proceed.
- 3. Login as grpadmin and provide the password that was selected during the initial setup.

#### 3.1 Set required RAID policy

Complete the following steps for each member.

1. Click on the member in Group Manager that has not been configured to select it.

| 1 - General Settings |                                                                                              |                                                 |           |                   | ?                                      |
|----------------------|----------------------------------------------------------------------------------------------|-------------------------------------------------|-----------|-------------------|----------------------------------------|
| > 1 - General 2 3    | General properti * Name: EQL1 Description: Drives: SAS H Storage pool Storage pool G default | es<br>00<br>HDD<br>Signment<br>Capacity<br>0 MB | Free 0 MB | Drives<br>SAS HDD | Create new pool Pool encryption R None |
|                      |                                                                                              |                                                 | Back      | Next              | <u>F</u> inish Cancel                  |

2. When prompted, select Yes to configure RAID for that member then click Next.

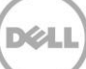

3. Set the desired RAID policy and accept the default **Immediately expand group capacity** setting. Click **Next** to view the summary.

| 2 - RAID Configuration            |                                                                                                    |                                                                                                    |                                                          | ?             |
|-----------------------------------|----------------------------------------------------------------------------------------------------|----------------------------------------------------------------------------------------------------|----------------------------------------------------------|---------------|
| 1 - General<br>✓<br>2 - RAID<br>3 | RAID policy         RAID 6       After selecting a         RAID 10       - RAID 10 to RAII         RAID 10       - RAID 50 to RAII         RAID 50       RAID 6 cannot be Get more information         Initial RAID capacity       Immediately expand group capacity         Wait until the member storage initia         RAID 10       Member EQL100 (initializing)         Estimated member capacity | RAID policy, you can chan<br>D 50, RAID 6<br>D 6<br>a converted.<br>ation on choosing a RAID p<br>/<br>lization completes<br>Current<br>0 MB | nge it only in certain case<br>policy,<br>New<br>5.73 TB | s as follows: |
|                                   | Estimated free space                                                                                                    | 0 MB                                                                                                    | 5.73 TB                                                  | 5.73 TB       |

4. Click **Finish** to begin a background initialization of the disks with the selected RAID setting. Continue with the array setup while the initialization completes in the background.

| 3 - Summary   |   | ?                                                                                                    |
|---------------|---|----------------------------------------------------------------------------------------------------|
| 1 - General   | ~ | Member settings                                                                                                    |
| 2 - RAID      | × | Storage pooldefault<br>Descriptionnone                                                                                                    |
| > 3 - Summary |   | RAID configuration       enitializing         RAID policy       RAID 10         Estimated member capacity       .5.73 TB         Expand group capacity      immediate |
|               |   | Back Next Einish Cancel                                                                                                    |

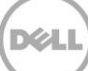

#### 3.2 Upgrade array controller firmware

- 1. Download the latest array firmware from <u>https://eqlsupport.dell.com/secure/login.aspx</u> (login required).
- 2. To update array firmware on the member, go to the **Maintenance** tab and click **Update firmware**.
- 3. When prompted for a password, supply the grpadmin password.

| Member | firmware update 🛛 🔀                                                                                       |
|--------|----------------------------------------------------------------------------------------------------|
| ?      | To confirm that you want to perform a firmware update<br>enter your administrative password and click OK. |
|        | OK Cancel                                                                                                 |

4. Navigate to the downloaded \*.tgz file and click Upgrade (or Update) in the Action column.

5. Once the update is complete, click **Restart** in the **Action** column.

| nstalt | Z:\EqualLogic\Firm | ware\v6.0.2\kt_V6.0.2-R287892_4231725116.tgz             |                                                                                                    |                                                                                                    | Browse                                                                                                    |
|--------|--------------------|----------------------------------------------------------|----------------------------------------------------------------------------------------------------|----------------------------------------------------------------------------------------------------|----------------------------------------------------------------------------------------------------|
| Active | Firmware Version   | Status                                                   | Progress                                                                                                    | Action                                                                                                    |                                                                                                    |
| V5.2.4 | F(R255063) (H1)    | Update to V6.0.2 (R287892) pending. Restart to complete. |                                                                                                    | Restart                                                                                                    | • <u>Re-update</u>                                                                                                    |
|        |                    |                                                          |                                                                                                    |                                                                                                    |                                                                                                    |
|        |                    |                                                          |                                                                                                    |                                                                                                    |                                                                                                    |
|        | Active<br>V5.2.4   | Active Firmware Version<br>V5.2.4 (R255063) (H1)         | Install       Z:\EqualLogic\Firmware\v6.0.2\kt_V6.0.2-R287892_4231725116.tgz         Active Firmware Version       Status         V5.2.4 (R255063) (H1)       Update to V6.0.2 (R287892) pending. Restart to complete. | Install       Z:\Equal.ogic\Firmware\v6.0.2\kit_V6.0.2-R287892_4231725116.tgz         Active Firmware Version       Status       Progress         V5.2.4 (R255063) (H1)       Update to V6.0.2 (R287892) pending. Restart to complete.       Progress | Install Z:\EqualLogic\Firmware\v6.0.2\kit_V6.0.2-R287892_4231725116.tgz Active Firmware Version Status Progress Action V5.2.4 (R255063) (H1) Update to V6.0.2 (R287892) pending. Restart to complete. Restart. |

- 6. Group Manager will be temporarily disconnected as the array completes the controller update and restarts.
- 7. After a few minutes, Group Manager re-connects automatically and reports the **Member is up to** date.

**Note**: The second Controller Module may report as "not installed" until the firmware update has completed. The 2nd controller firmware update will start automatically.

Once the array has restarted, close the web browser to disconnect any Group Manager session and then open a new browser session and login again before proceeding.

#### 3.3 Configure array controller ports

- 1. Select the array.
- 2. Open the **Network** tab for the member array.

| EQUALLOGIC    | ;   |                                            |         |                              |                       |                 |                             |               | 👤 <u>arpadmin</u> | Logged in   | 12/19/2012 2:             | 57:00 PM 🛛 🚿             | Logout              |
|---------------|-----|--------------------------------------------|---------|------------------------------|-----------------------|-----------------|-----------------------------|---------------|-------------------|-------------|---------------------------|--------------------------|---------------------|
| 📑 Group       |     | 父 Member EQL186                            |         |                              |                       |                 |                             |               |                   | 8           |                           | <ul> <li>&gt;</li> </ul> | ?                   |
| Group group1  |     | Activities                                 | Status  | Enclosure                    | Controllers           | s Disks Network | Connections                 | Versions      | Maintenance       |             |                           |                          |                     |
| Storage Pools |     | 📼 Member EQL 186 🛛 🔺                       |         |                              |                       |                 | IP Configu                  | ration        |                   |             |                           |                          | ?                   |
| EQL186        |     | Member<br>Modify member settings           | Defau   | gateway: 1                   | 0.10.10.1             | Modify          |                             |               |                   |             |                           |                          |                     |
|               |     | Modify RAID configuration                  | Interfa | e IP addr                    | ess                   | Subnet mask     | Status                      | Speed         | MTU size          | DCB         | Port ID                   | Port Des                 | :cri                |
|               |     | Move member     Delete member              | 💟 eti   | 0 10.10.                     | 10.113                | 255.255.255.0   | 🔘 up                        | 1 Gbps        | 9000 bytes        | off         |                           |                          |                     |
|               |     | View alarms                                | 🔲 etł   | 1                            |                       |                 | 🕑 down                      | 1 Gbps        | 9000 bytes        | off         |                           |                          |                     |
|               |     |                                            | etł     | 2 192.16                     | 8.40.119              | 255.255.255.0   | 🕗 up                        | 100 Mbps      | 1500 bytes        | off         | 1/0/35                    |                          |                     |
|               |     | 🔲 Interface eth 1 🛛 🔺                      |         |                              |                       |                 |                             |               |                   |             |                           |                          |                     |
|               |     | Administration                             |         |                              |                       |                 |                             |               |                   |             |                           |                          | $\exists \parallel$ |
|               | ľ   | Modify description                         | Netw    | ork interface                | e eth1                |                 | Network Config              | guration      |                   | Swi         | tch Informat              | ion                      |                     |
|               |     | Modify IP settings     Enable interface    | Curren  | t status: 🕑<br>ed: 12/19/201 | down<br>12.4:05:19 Pf | м               | IP address:<br>Subnet mask: |               |                   | LLD         | P State: off<br>tem Name: |                          |                     |
| AT.           |     | Network Switch                             | Reque   | sted status:                 | disabled              | **              | Default gateway:            | 10.10.10.1    |                   | Sys         | tem Descriptio            | n:                       |                     |
| 📑 Group       |     | DCB Details                                | Speed   | 1 Gbps                       |                       |                 | MAC address: 78             | 3:2B:CB:4A:80 | :F8               | Cha         | ssis ID:                  |                          |                     |
| A Volumoe     |     | Statistics                                 | MTU s   | ze: 9,000 by<br>errors: pope | tes                   |                 |                             |               |                   | MAC<br>Port | Caddress: 00:<br>ID:      | 00:00:00:00:00           | ,                   |
| Volumes       |     | Bytes transferred                          | Role:   | none                         | ,                     |                 |                             |               |                   | Port        | Description:              |                          |                     |
| Seplication   |     | Received packets                           |         |                              |                       |                 |                             |               |                   |             |                           |                          |                     |
| 💣 Monitoring  |     | Outbound packets     Outbound packet queue |         |                              |                       |                 |                             |               |                   |             |                           |                          |                     |
|               | 2 ? |                                            |         |                              |                       |                 | •                           |               |                   |             |                           |                          | •                   |

Note: This figure is an example. The number of interfaces will vary depending on the array model used.

3. Double click **eth1** and enter the appropriate IP address (documented in the Prerequisites section of the preparation document from the <u>Rapid EqualLogic Configuration Portal</u>) and subnet mask, then click the checkbox next to **Enable this interface** and click **OK**.

| Modify IP settings of I  | network interface          | ×       |
|--------------------------|----------------------------|---------|
| Enter the IP address and | d subnet mask for interfac | e eth1. |
| * <u>I</u> P address:    | 10.10.10.114               |         |
| * <u>S</u> ubnet mask:   | 255.255.255.0              |         |
| Default gateway:         | 10.10.10.1                 |         |
| 🗹 Enable interfac        | e                          |         |
| 🗸 ок 👂                   | Cancel                     |         |

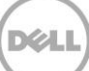

4. Repeat for all remaining interfaces. Only select **restrict to management access** if this port is connected to a separate management network (not the SAN).

|              |                      |               | IP Configu        | ration         |            |        |                  | ?           |
|--------------|----------------------|---------------|-------------------|----------------|------------|--------|------------------|-------------|
| Default gate | way: 10.10.10.1      | Modify        |                   |                |            |        |                  |             |
| Interface    | IP address           | Subnet mask   | Status            | Speed          | MTU size   | DCB    | Port ID          | Port Descri |
| 🕎 eth0       | 10.10.10.113         | 255.255.255.0 | 🕗 up              | 1 Gbps         | 9000 bytes | off    |                  |             |
| 🔲 eth1       | 10.10.10.114         | 255.255.255.0 | 🕗 up              | 1 Gbps         | 9000 bytes | off    |                  |             |
| 🕎 eth2       | 192.168.40.119       | 255.255.255.0 | 🕗 up              | 100 Mbps       | 1500 bytes | off    | 1/0/35           |             |
|              |                      |               |                   |                |            |        |                  |             |
|              |                      |               |                   |                |            |        |                  |             |
| Network i    | nterface eth1        |               | Network Config    | uration        |            | Swit   | ch Information   |             |
| Current stat | us: 🕗 up             |               | IP address: 10.10 | 0.10.114       |            | LLDP   | State: no peer   |             |
| Changed: 1   | 2/19/2012 4:08:08 PM |               | Subnet mask: 25   | 5.255.255.0    |            | Syste  | em Name:         |             |
| Requested    | status: enabled      |               | Default gateway:  | 10.10.10.1     |            | Syste  | em Description:  |             |
| Speed: 1 G   | bps                  |               | MAC address: 78   | :2B:CB:4A:80:F | 8          | Chas   | sis ID:          |             |
| MTU size: 9  | 9,000 bytes          |               |                   |                |            | MAC    | address: 00:00:0 | 0:00:00:00  |
| Packet erro  | rs: none             |               |                   |                |            | Port I | D:               |             |
| Role: iSCSI  | only                 |               |                   |                |            | Port I | Description:     |             |

Note: This figure is an example. The number of interfaces will vary depending on the array model used.

#### 3.4 Enable SNMP read-only access

- 1. From Group Manager, select Group configuration and click on the SNMP tab.
- 2. Click Add and provide an SNMP community name to be used for read-only access.

Note: If you don't know which community name to use, enter public as shown.

- 3. Click OK.
- 4. Click the icon that looks like a diskette to save the configuration.

| Group Configuration                                                                                                    |                    |                      |                    |                         |                 |      |         | ע 🛡      |         |   |
|----------------------------------------------------------------------------------------------------|--------------------|----------------------|--------------------|-------------------------|-----------------|------|---------|----------|---------|---|
| Summary                                                                                                    | General            | Administration       | Notifications      | iSCSI                   | Access Policies | SNMP | VDS/VSS | Defaults | Updates | A |
| General Settings<br>Group nameMike                                                                                         | Access             |                      |                    |                         |                 |      |         |          |         | ? |
| IP address10.10.10.80                                                                                                    | Read-only o        | community names:     |                    |                         |                 |      |         |          |         |   |
| Access<br>Web accessenabled<br>Teinet accessenabled<br>SSH accessenabled<br>Idle timeoutdisabled<br>Session bannerdisabled |                    |                      | X                  | Add<br>Modify<br>Delete |                 |      |         |          |         |   |
| Email Notifications                                                                                                    |                    | / /                  | dd read-only SNM   | P commu                 | nity 🔯 📜        |      |         |          |         |   |
| Email alertsdisabled<br>Email Homedisabled                                                                                 | Traps              |                      | Read-only communit | y name:                 |                 |      |         |          |         | ? |
| Event Logs<br>Syslogdisabled                                                                                               | Trap destina       | ations:              | public             | ОК                      | Cancel          |      |         |          |         |   |
| ISC SI Authentication<br>RADIUSdisabled<br>Local CHAPenabled                                                               |                    |                      | ~                  | Delete                  |                 |      |         |          |         |   |
| SNMP Settings<br>SNMP accessenabled<br>SNMP trapsdisabled                                                                  | <u>T</u> rap commu | inity name: SNMP-tra | p                  |                         | ]               |      |         |          |         |   |
| VDS/VSS<br>Accessno access                                                                                                 |                    |                      |                    |                         |                 |      |         |          |         |   |

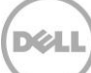

#### 3.5 Create volumes

- 1. In the Equallogic PS Series Group Manager, click **Volumes** on the left toolbar.
- 2. Click create volume.
- 3. Enter volume name and description, and then click **Next**.

| General properties | \$       |         |  |          |         |                 |  |
|--------------------|----------|---------|--|----------|---------|-----------------|--|
| * N <u>a</u> me:   |          |         |  |          |         |                 |  |
| Description:       |          |         |  |          |         |                 |  |
| Folder             |          |         |  |          |         |                 |  |
| Create volume in   | folder:  |         |  |          |         |                 |  |
| Storage pool assig | Inment   |         |  |          |         |                 |  |
| Storage pool       | Capacity | Free    |  |          | Drives  | Pool encryption |  |
| Odefault           |          | 11.5 TB |  | 10.14 TB | SAS HDD | 💥 None          |  |
|                    |          |         |  |          |         |                 |  |
|                    |          |         |  |          |         |                 |  |
|                    |          |         |  |          |         |                 |  |
|                    |          |         |  |          |         |                 |  |
|                    |          |         |  |          |         |                 |  |
|                    |          |         |  |          |         |                 |  |
|                    |          |         |  |          |         |                 |  |

4. Enter the **Volume size**, choose thin or non-thin provision, enter the **Snapshot reserve** size, and then click **Next**.

| 2 - Space   |                                               |                                           |           | ?          |  |  |
|-------------|-----------------------------------------------|-------------------------------------------|-----------|------------|--|--|
| 1 - General | Volume space                                  |                                           |           |            |  |  |
| > 2 - Space | <sup>*</sup> Volume <u>s</u> ize: 100 GB▼ (ma | ax. 8.44 TB)<br>below to adjust settings) |           |            |  |  |
| 3           | Snapshot space                                |                                           |           |            |  |  |
| 4           | Snapshot <u>r</u> eserve (% of volume reserve | ;): 20                                    |           |            |  |  |
| 5           | 📒 Reported volume size 100 GB                 |                                           |           | 2          |  |  |
|             |                                               | Free 100 GB                               |           |            |  |  |
|             | SEstimated changes in storage p               | 2                                         |           |            |  |  |
|             | Storage pool default                          | Current                                   | New       | Change     |  |  |
|             | Volume reserve                                | 1.17 TB                                   | 1.27 TB   | 100 GB     |  |  |
|             | Snapshot reserve                              | 200.01 GB                                 | 220.02 GB | 20.01 GB   |  |  |
|             | Replication reserve                           | 0 MB                                      | 0 MB      | 0 MB       |  |  |
|             | Delegated space                               | 0 MB                                      | 0 MB      | 0 MB       |  |  |
|             | Free pool space                               | 10.14 TB                                  | 10.02 TB  | -120.01 GB |  |  |
|             | Available for borrowing                       | 9.94 TB                                   | 9.84 TB   | -100 GB    |  |  |
|             |                                               |                                           |           |            |  |  |
|             |                                               |                                           |           |            |  |  |

5. Select None (do not allow access), click Skip to end, and then click Finish.

| 3 - Define iSCSI access po | pints                                                                                |              |      |                      | ?      |
|----------------------------|--------------------------------------------------------------------------------------|--------------|------|----------------------|--------|
| 1 - General 🖌              | What kind of access type do you want for this volume?                                |              |      |                      |        |
| 2 - Space                  | Copy access controls from another volume<br>Seject or define access control policies |              |      |                      |        |
| > 3 - iSCSI access         | O Define one or more basic access points                                             |              |      |                      |        |
| 4                          | Non <u>e</u> (do not allow access)                                                   |              |      |                      |        |
| 5                          |                                                                                      |              |      |                      |        |
|                            |                                                                                      |              |      |                      |        |
|                            |                                                                                      |              |      |                      |        |
|                            |                                                                                      |              |      |                      |        |
|                            |                                                                                      |              |      |                      |        |
|                            |                                                                                      |              |      |                      |        |
|                            |                                                                                      |              |      |                      |        |
|                            |                                                                                      |              |      |                      |        |
|                            |                                                                                      | <u>B</u> ack | Next | S <u>k</u> ip to end | Cancel |

**Note**: Volume Access setup is illustrated in the Host Configuration documents on the Rapid EqualLogic Configuration Portal <u>http://en.community.dell.com/techcenter/storage/w/wiki/3615.rapid-equallogic-configuration-portal-by-sis.aspx</u>

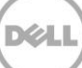